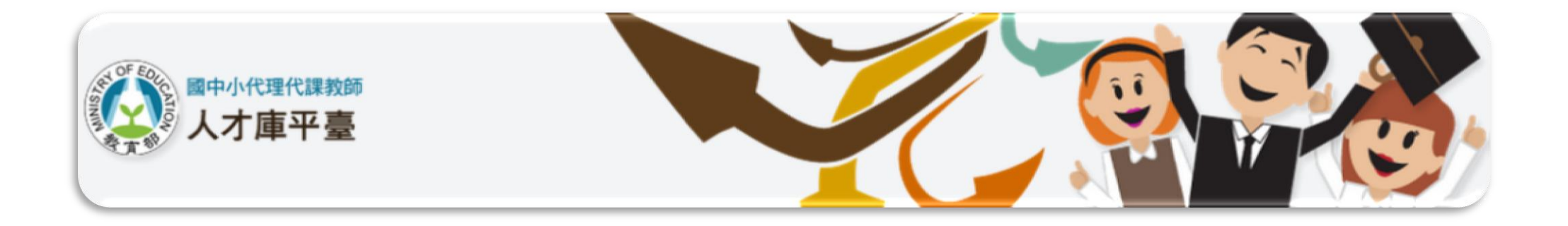

# 國中小代理代課教師人才庫平臺 前臺使用者操作手冊

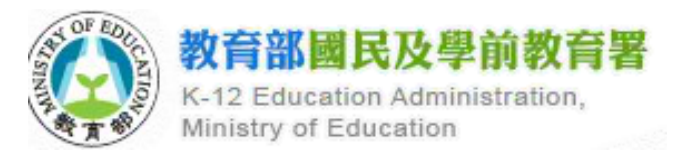

| 壹、 | 前臺  | :系統功能介紹           | 1  |
|----|-----|-------------------|----|
|    | - 、 | 代理、代課教師要如何找到所需職缺? | 1  |
|    |     | (一) 找學校流程         | 1  |
|    | ニ、  | 首頁                | 2  |
|    | 三、  | 最新消息              | 3  |
|    | 四、  | 找學校               | 4  |
|    | 五、  | 代理代課教師資格          | 5  |
|    | 六、  | 相關法規              | 6  |
|    | 七、  | 常見問題              | 7  |
|    | 八、  | 關於本平臺             | 8  |
|    | 九、  | 教師註冊與登入           | 9  |
|    |     | (一) 註冊帳號          | 9  |
|    |     | (二)教師登入           | 11 |
|    |     | (三) 忘記密碼          | 12 |
|    | +、  | 教師登入              | 13 |
|    |     | (一) 第1步驟基本資料      | 13 |
|    |     | (二) 第2步驟資格證書      | 17 |
|    |     | (三) 第3步驟履歷表       | 18 |
|    |     | (四) 第4步驟應徵記錄      | 23 |
|    |     | (五) 修改密碼          | 25 |
|    | +-  | 、 學校及縣市登入         | 26 |
|    | +=  | 、 操作手册            | 27 |
|    | 十三  | 、 相關連結            | 28 |
|    | -   |                   |    |

目 錄

# 壹、前臺系統功能介紹

一、代理、代課教師要如何找到所需職缺?

(一) 找學校流程

請參照以下流程圖進行相關操作。

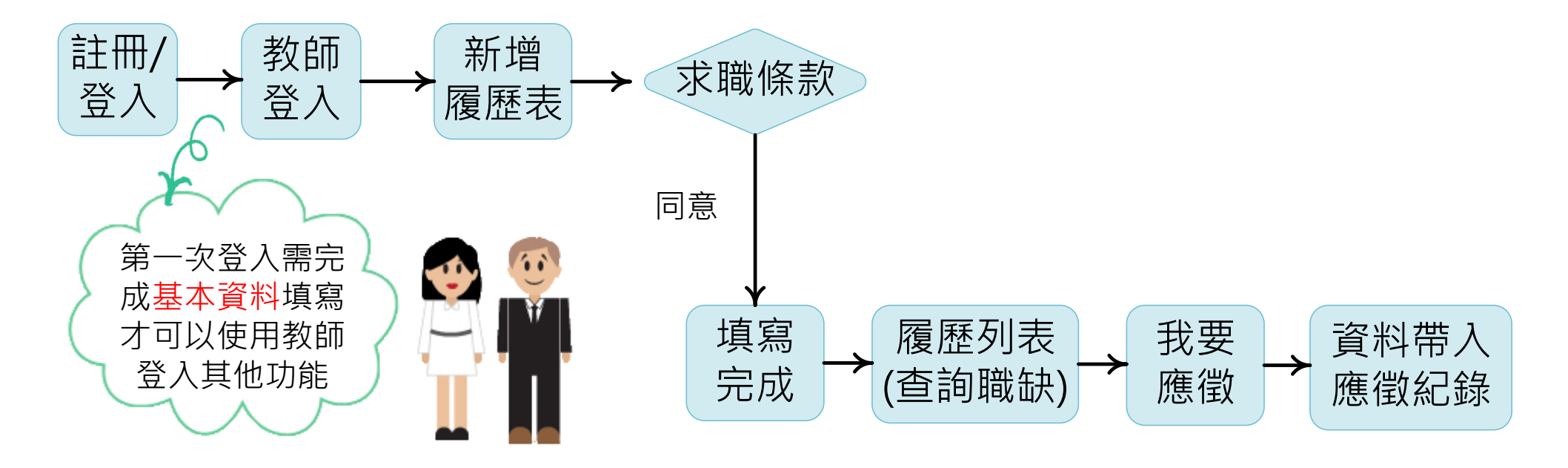

二、首頁

您可以在瀏覽器的網址列直接鍵入本平臺網址(<u>http://ptst.k12ea.gov.tw</u>)。首頁分為四個區域:上方功能選單、左方功能選單、中央 主要顯示區域、下方區域。

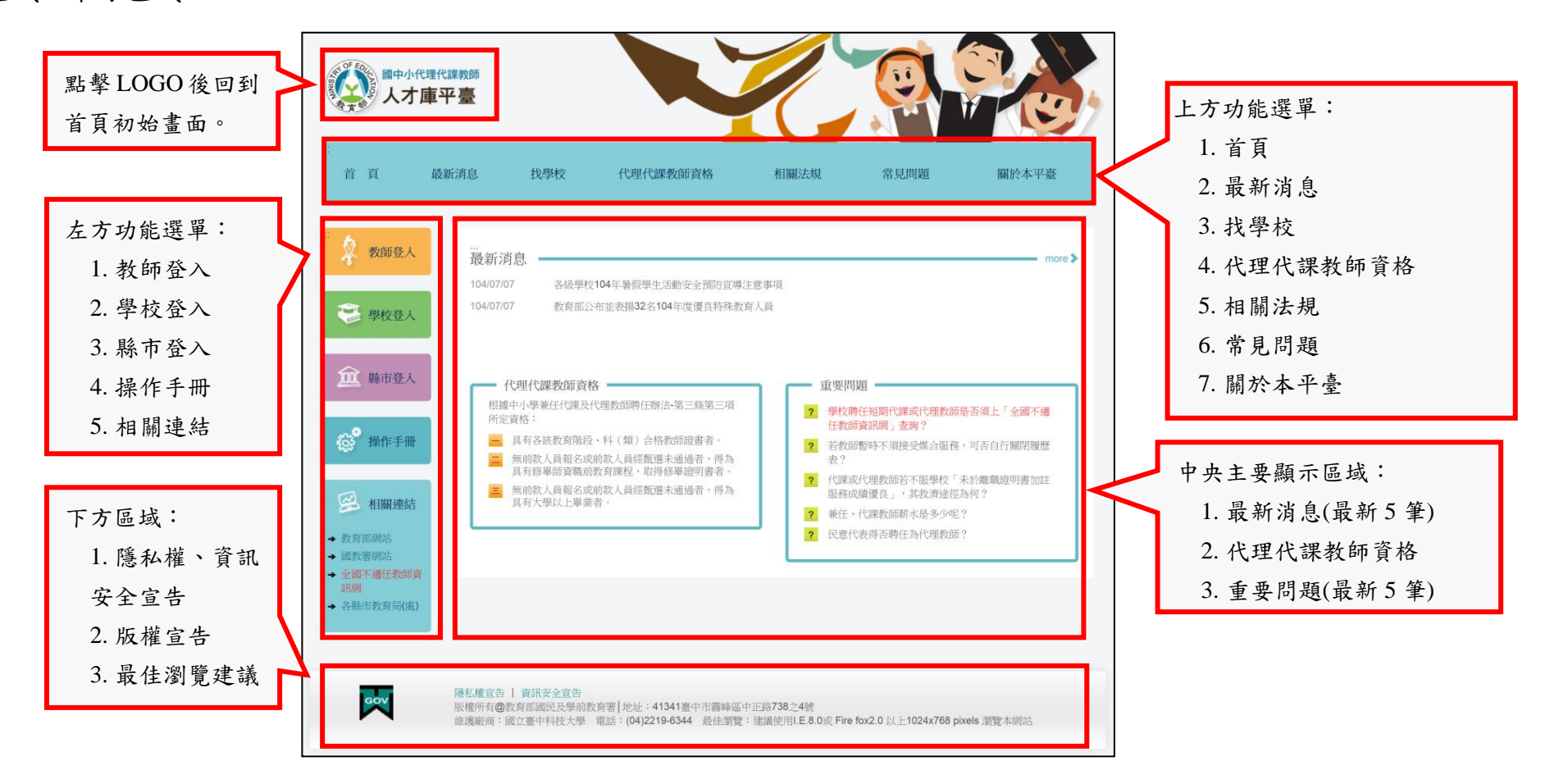

國中小代理代課教師人才庫前臺首頁

三、最新消息

點選【最新消息】功能按鈕,顯示最新消息列表,資訊包含日期、標題、發布單位,提供訊息分類查詢條件,點擊標題即可進入該篇文章查看詳細內容。

| 最新消息             |                     |            | <ul> <li>訊息分類:</li> <li>1. 公告訊息</li> <li>2. 活動訊息</li> <li>3. 即時新聞</li> </ul> | 訊息分類                   | : 請選擇 ▼                       | -      |
|------------------|---------------------|------------|------------------------------------------------------------------------------|------------------------|-------------------------------|--------|
| 103/05/09        | 華南國小當閱讀志工 吳署長帶動讀報   | t學習        |                                                                              |                        | 雲林縣政府教育處                      |        |
| 103/05/07        | 「享受閲讀的甜滋味」~教育部閱讀韓   | 曾石奬活動起跑    |                                                                              | 教育                     | 舒部國民及學前教育署                    | r<br>T |
| 103/05/07        | 「勤洗手、足睡眠、多運動、洗玩具    | 、及早治療」-遠顧  | 離腸病毒                                                                         |                        | 嘉義市政府教育處                      |        |
| 103/05/07        | 103年國中教育會考5月5日印卷分卷開 | 劉場試務工作人員   | 入閣                                                                           | 教育                     | 舒部國民及學前教育署                    | r<br>T |
| 103/05/07        | 二胡好手蔣秉鈞就近入學留在偏鄉依    | 然榮獲大學術科表   | 受試二胡全國榜首                                                                     | 教育                     | 舒部國民及學前教育署                    | 1      |
| 103/05/07        | 有關「搶救原民族語爭取列入必修」    | 之說明        |                                                                              | 教育                     | 舒部國民及學前教育署                    | Ĩ      |
| 103/05/07        | 國立大甲高級中學            |            |                                                                              |                        |                               |        |
| 103/05/07        | 教育部國民及學前教育。         | 點擊標題進      | 進入詳細內容貝面                                                                     | 0                      |                               |        |
| 103/05/07        | 新竹市立建功高級中等學校        | 最新消息 —     |                                                                              |                        |                               |        |
| 103/04/29        | 回應「文化就是力量-搶救國文教     | 國立         | 大甲高級中學                                                                       | 30-+- 명 (과 •           | 书中书政府教室目                      |        |
| 第 <b>1</b> 頁/共2頁 | 1,共17筆 1 🔹 🗳        | <b>\</b>   |                                                                              | 致也里位。<br>訊息分類:<br>日 期: | 臺中市政府教育局<br>公告訊息<br>103/05/07 |        |
| 第一頁 上-           | 一頁 1 2 下一頁 最後頁      |            |                                                                              |                        |                               |        |
|                  |                     | 葂選訊<br>相關連 | 息請參考相關連結與附件檔案<br>結:http://www.djsh.tc.edu.tw                                 |                        |                               |        |
|                  |                     |            |                                                                              | ✿ 檔案下載<br>1320478.jpg  |                               |        |
|                  |                     |            |                                                                              | Deep-Green-1.jpeg      |                               |        |
|                  |                     | -          |                                                                              |                        |                               |        |

第3頁 教育部國民及學前教育署

### 四、找學校

點選【找學校】功能按鈕,提供找學校的簡易文字說明。

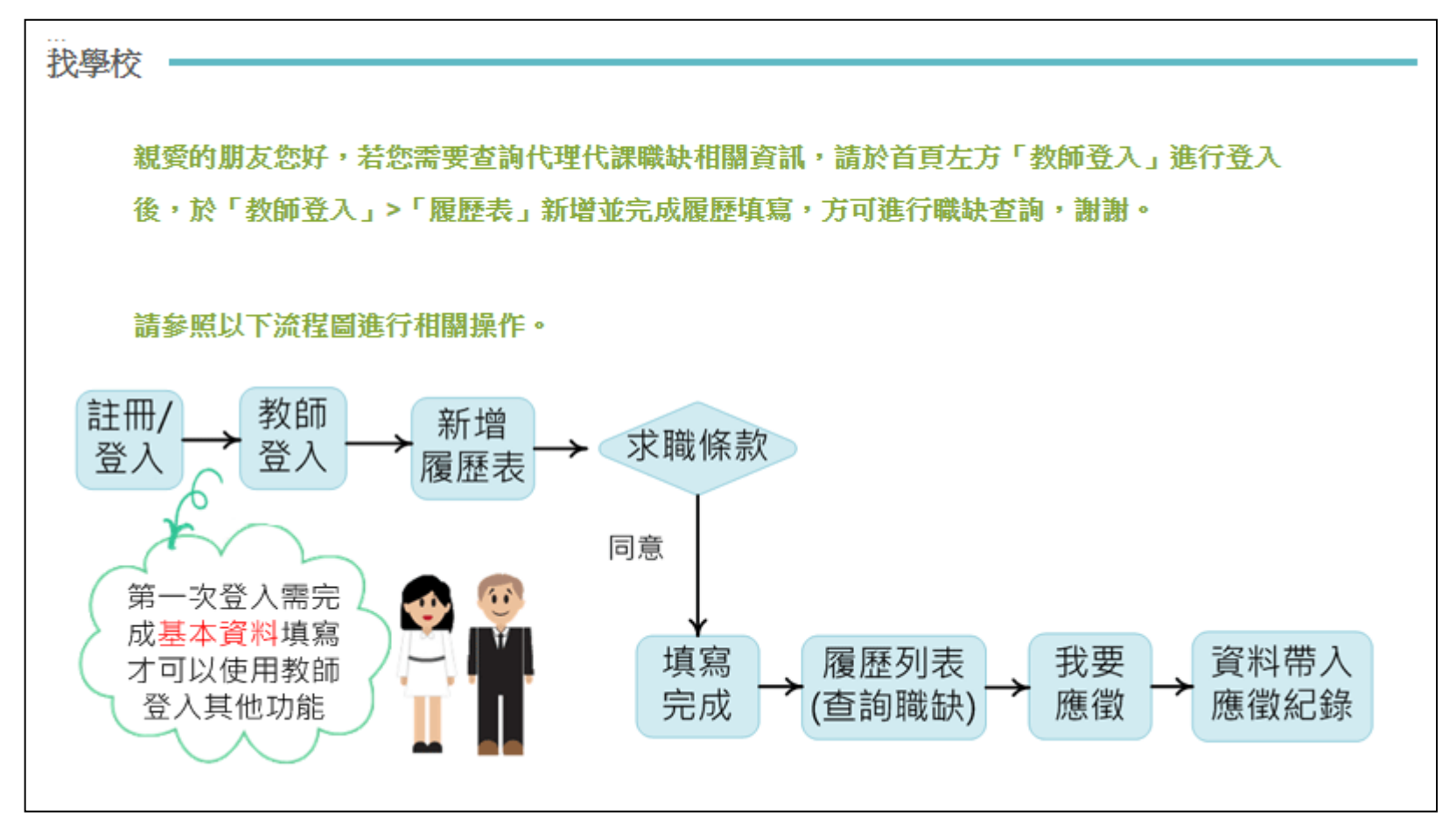

第4頁 教育部國民及學前教育署

五、代理代課教師資格

點選【代理代課教師資格】功能按鈕,提供代理代課教師資格的簡易文字說明,點選「中小學兼任代課及代理教師聘任辦法」

即另開新視窗連結至「全國法規資料庫-中小學兼任代課及代理教師聘任辦法」。

| 代理代課教師資格                                                                                                    |                                                                                                    |
|----------------------------------------------------------------------------------------------------|----------------------------------------------------------------------------------------------------|
| 「中小學兼任代課及代理教師聘任辦法」第3條第3項規定:<br>中小學聘任三個月以上之代課、代理教師,應依下列資格順序公開甄選,經教師評審委員會審查通過後,由校長聘任之:<br>一、具有各該教育階段、科(類)合格教師證書者。 |                                                                                                    |
| 二、無前款人員報名或前款人員經甄選未通過者,得為具有修畢師資職前教育課程,<br>取得修畢證明書者。                                                              | Comparison Contractions Databases of The Republic of China     Comparison Contractions Databases of The Republic of China     Comparison Contractions Databases of The Republic of China                                                                                                    |
| 三、無前款人員報名或前款人員 <b>經訊選未通過者,得為具有大學以上畢業者。</b>                                                                      | 最新記憶 法規模別 法規定案 司法判解 條約協定 兩岸協議 新台查詞 超機關模架 電子磁 N RSS<br>■現在位置:直直:-進点:≪取内容<br>所有條文<br>名 稿 中小學業任代課及代理教師聘任辦法                                                                                                    |
| 同法第3條第6項規定:                                                                                                    | 修正日期         民國 103 年 08 月 18 日           法規類別         行政 > 教育部 > 國民及學前教育目                                                                                                    |
| 中小學聘任未滿三個月之代課或代理教師,得免經公開甄選及教師評審委員會審查程                                                                           | 所有條文 條號查詢 條文檢索 沿 革 歷史法規                                                                                                    |
| 序,由校長就符合第三項規定資格者聘任之。<br>其餘規定詳<br>「中小學兼任代課及代理教師聘任辦法」                                                             | <ul> <li>第二條 本辦法依教師法(以下簡稱本法)第二十五條第二項規定訂定之。</li> <li>第2條 本辦法所稱兼任、代課及代理教師,定義如下:         <ul> <li>・未辦法所稱兼任、代課及代理教師,定義如下:</li> <li>・未能任教師:指以部分時間擔任學校編制內教師依規定排課後尚餘之課             </li> <li>予示依容林其科之課務者。</li> <li>二、代課教師:指以部分時間擔任學校編制內教師因差假或其他原因所遭             </li> <li>之課務者。</li> <li>三、代理教師:指以全部時間擔任學校編制內教師因差假或其他原因所遭             </li> </ul> </li> </ul> |
|                                                                                                    | <ul> <li>第 中小學環任兼任教師,應由校長就具有各該教育階段、科(類)合格教師<br/>證書者聘任之。</li> <li>中小學環任工業任政師,應由校長就成外具藝術</li> <li>事長者聘任之。不受前項規定資格之課制。</li> <li>中小學環任二個月以上之代課、代理教師,應依下列資格順序公開繁選。</li> <li>經教師詳審委員會審查過過後,由校長幣任之:</li> <li>一、具有各該教育階段、科(類)合格教師證書者。</li> <li>二、無前款人員經名或前款人員經歷環未過過者,得為具有修舉師資職前<br/>教育理見,取得編集節申書者。</li> </ul>                                                  |

三、無前款人員報名或前款人員經甄選未通過者,得為具有大學以上畢業

前項第二款、第二款資格,應以具比缺科(領) 更長者,優先聘任之, 第三項甄選作業,得以一次公告分次招考方式辦理,甄選作業完竣後,學 校應檢討甄選屬章。錄和名單及相關會讓記述,報名該主管教育行政機關 備室。但經名該主管教育行政機關被危免報者,不在此現。 中小學聘任未滿三個月之代課或代理教師,得長經公開甄選及教師評審委 員會審查望序,由於長點符合第三項規定資格者聘任之。

者。

六、相關法規

點選【相關法規】功能按鈕,顯示法規資料列表,資訊包含編號、法規名稱、法規分類、連結網址及下載檔案。

| 相關法規 |                   |                                               |          |                                                               |                  |       |  |
|------|-------------------|-----------------------------------------------|----------|---------------------------------------------------------------|------------------|-------|--|
|      | 艑諕                | 法規名稱                                          | 法規<br>分類 | 連結網址                                                          | 下載檔案             |       |  |
|      | 1                 | 中小學兼任代課及代理教師聘任辦法                              | 法規<br>命令 | http://law.moj.gov.tw/LawClass/LawAll.aspx?<br>PCode=H0150024 | 下載<br>Tulips.jpg |       |  |
|      | 2                 | 教師法                                           | 法規<br>命令 | http://law.moj.gov.tw/LawClass/LawAll.aspx?<br>PCode=H0020040 | 點選可              | 下載檔案。 |  |
|      | 3                 | 高級中等以下學校教師評審委員會設置辦法                           | 法規<br>命令 | http://law.moj.gov.tw/LawClass/LawAll.aspx?<br>PCode=H0000045 |                  |       |  |
|      | 4                 | 不適任教育人員之通報與資訊蒐集及查詢辦法                          | 法規<br>命令 | http://law.moj.gov.tw/LawClass/LawAll.aspx?<br>PCode=H0150041 |                  |       |  |
|      | 5                 | 原住民族教育法                                       | 法規<br>命令 | http://law.moj.gov.tw/LawClass/LawAll.aspx?<br>PCode=H0020037 |                  |       |  |
|      | 6                 | 原住民族中小學原住民教育班及原住民重點學校教師<br>主任校長聘任遴選辦法         | 法規<br>命令 | http://law.moj.gov.tw/LawClass/LawAll.aspx?<br>PCode=H0150028 |                  |       |  |
| 第    | <b>1頁/</b><br>第一頁 | 共 1 頁, 共 6 筆 1 ▼ <i>\$</i><br>〕 上一頁 1 下一頁 最後頁 |          | 點選即另開新視窗連結至該網址。                                               | 2                |       |  |

第6頁 教育部國民及學前教育署

七、常見問題

點選【常見問題】功能按鈕,顯示常見問題列表,點選問題項目會於該題目下方顯示答案說明。

| 3月問題                                                                                                    | 常見問題分類:<br>1 平臺操作                                           |
|----------------------------------------------------------------------------------------------------|-------------------------------------------------------------|
| ■ 足切り 展示 (1915年) (1915年) (191588) (191575667) (1915756767676767676767677676767677677677767777 | <ol> <li>1. 「並訴罪</li> <li>2. 教師求職</li> <li>3. 其他</li> </ol> |
| <ol> <li>1.為保障校園安全、維護學生學習權益,請各國民中小學應確依「不過任教育人員之通報與資訊蒐集及查詢辦法」辦理不適任「<br/>兼任、代謀及代理教師」通報與查詢作業。</li> <li>2.依據上開辦法第10條第4款及第7款規定,中小學兼任、代謀及代理教師準用本辦法規定辦理通報、資訊之蒐集及查詢。依據<br/>該規定其通用範圍包含聘期未滿3個月及3個月以上中小學兼任、代謀及代理教師。</li> </ol>                                                                                                    |                                                             |
| Tulips.jpg     ▲     →     →     →     →     →     →     →     →     →     →     →     →     →     →     →     →     →     →     →     →     →     →     →     →     →     →     →     →     →     →     →     →     →     →     →     →     →     →     →     →     →     →     →     →     →     →     →     →     →     →     →     →     →     →     →     →     →     →     →     →     →     →     →     →     →     →     →     →     →     →     →     →     →     →     →     →     →     →     →     →     →     →     →     →     →     →     →     →     →     →     →     →     →     →     →     →     →     →     →     →     →     →     →     →     →     →     →     →     →     →     →     →     →     →     →     →     →     →     →     →     →     →     →     →     →     →     →     →     →     →     →     →     →                                                                                                    |                                                             |
| <ul> <li>兼任、代課教師薪水是多少呢?</li> <li>民意代表得否聘任為代理教師?</li> </ul>                                                                                                    |                                                             |
| ▶ 任職期間表現優良的代課或代理教師是否可「續聘」?                                                                                                    |                                                             |
| ▶ 代理教師薪水是多少呢?                                                                                                    |                                                             |
| 兼任、代課及代理教師在聘約存續中,涉教師法第14條第1項第8款或第9款情形經調查屬置者,渠等<br>人員之解聘權限是否仍係屬學校教評會(聘期3個月以上者)或校長(聘期未滿3個月者)?                                                                                                    |                                                             |
| 修正條文兼任、代課及代理教師在聘約有效期間內涉教師法第14條第1項第13款規定情事,是否無論<br>聘期係未滿3個月或3個月以上,一律須經教評會審議?                                                                                                    |                                                             |
| ▲ 本校正式教師是否可擔任本校代課教師?                                                                                                    |                                                             |
| ▶ 有關「中小學兼任代課及代理教師聘任辦法」第2條「部分時間」及「全部時間」的意義為何?                                                                                                    |                                                             |
| 1頁/共2頁,共11筆 1 ♥ \$<br>第一頁 上一頁 1 2 下一頁 最後頁                                                                                                    |                                                             |

第7頁 教育部國民及學前教育署

八、關於本平臺

點選【關於本平臺】功能按鈕,顯示國中小代理代課教師人才庫平臺之簡介說明。

| …<br>關於本平臺 |                                                                                                    |
|------------|----------------------------------------------------------------------------------------------------|
|            | 親愛的朋友您好!歡迎來到「國中小代理代課教師人才庫平臺」。                                                                                                    |
|            | 代理教師之產生,實務上有其必要性,此乃因編制內教師臨時出缺、請假或其他因素,須他人代<br>理其職務,或學校之特殊因素,致短期內必須覓得人員代理其工作,教育部依教師法第35條第2項規<br>定,訂定「中小學兼任代課及代理教師聘任辦法」。                                                                    |
|            | 本專案主要目的在於提供代理代課教師人才資料庫之平臺,藉由此平臺,代理(課)教師可以迅<br>速找到所需要的學校單位,而學校單位也可以透過此平臺,找到所需要的師資。為提升學校以及老師<br>之間的媒合速度,本系統採用互動式系統進行開發。意即,老師以及學校單位透過本平臺所提供之媒<br>合功能,即可迅速找到所需要的資訊,並進行相關作業。以突破以往只能單向求職以及求才模式。 |

九、教師註冊與登入

(一) 註冊帳號

點選【教師登入】功能按鈕,進入登入頁面後點選【註冊帳號】,請依序填入各項基本資料,按下【註冊】,註冊成功後,系統會寄發 E-mail 認證信,需透過 E-mail 認證才能啟用帳號,啟用後即可登入。

|                                              |                            |                           |                   | 請依序填入相關資料。                  |
|----------------------------------------------|----------------------------|---------------------------|-------------------|-----------------------------|
| 國中小代理代課教師                                    |                            |                           |                   |                             |
| 「「「」「」「」「」「」「」」「」「」」「」」「」」「」」「」」「」」「」」「      |                            |                           | 姓名                |                             |
| ····<br>谷 百                                  | 在现代现场所含构 相關法規              | 2月問題 - 關於太平亮              | 生日言               | 點選小日曆選擇日期!!                 |
| STEP 1.                                      |                            | אבין דרי מופען באוריוט לו | 戶籍地址              | 基隆市 ▼ 仁愛區 ▼ 戶籍地址            |
| ₩ 教師登入                                       | STEP 2                     |                           | 身分證字號(帳號)         |                             |
| <b>全</b> 奥枋奈人                                | → 註冊報號                     |                           | 密碼                | a+于耳·根壳 / aITUD这类"从IØ+X)    |
| -FILLIN                                      |                            |                           | (著                | 3碼長度應為8碼(含)以上,且包含英文及數字)     |
| 血 縣市登入                                       | 報號: 帳號<br>密碼: 密碼           |                           | 再次確認密碼            |                             |
|                                              | 請輸入右圖<br>所示驗證碼 驗證碼 06490 Q |                           | E-mail            |                             |
| 103 操作于世                                     | 登入                         |                           | (ii)              | 與爲止唯EMAIL,需回覆於統態證信後,帳號才能開通) |
| 😕 相關連結                                       | 志記密理                       | 条統信息                      | ×                 | 註冊 取消                       |
| <ul> <li>→ 教育部網站</li> <li>→ 國教署網站</li> </ul> |                            | 恭喜您註冊成功,系統                | 記書發E-mail認證       |                             |
| → 全國不適任教師資<br>訊網                             |                            | 信 全您的信箱,若信件<br>至垃圾信件匣檢視並確 | F匣内無驗證信,請<br>閨認!! |                             |
| → 各縣市教育局(處)                                  |                            |                           |                   |                             |
|                                              |                            |                           | 關閉                |                             |
|                                              |                            |                           |                   | 第9頁 教育部國民及學前教育署             |

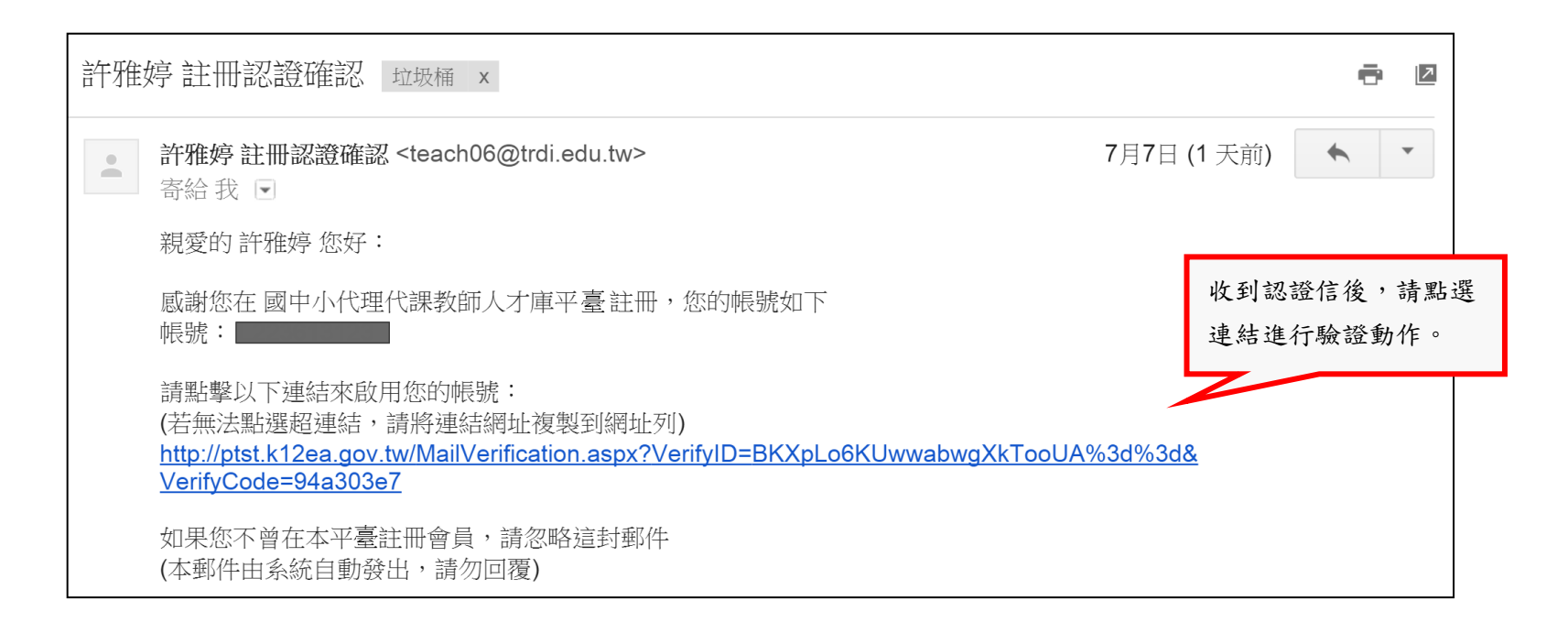

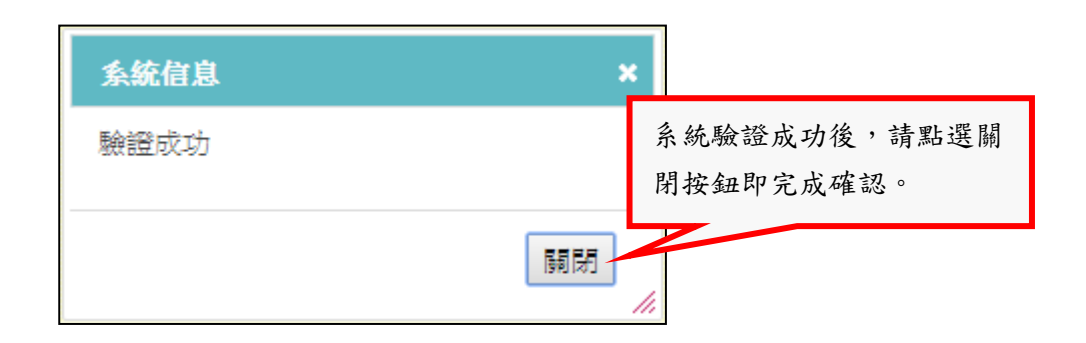

第10頁 教育部國民及學前教育署

(二) 教師登入

輸入帳號、密碼、驗證碼後進行登入動作。

| 求職教師登入                    |             |   |                      |
|---------------------------|-------------|---|----------------------|
| 輸入帳號/密碼/驗證<br>碼,按下登入按鈕,即可 | ◆註冊帳號       |   |                      |
| 登入。                       |             |   |                      |
| 密碼:                       | 密碼          |   | 若無法辨識驗證碼序            |
| 請輸入右圖<br>所示驗證碼            | 驗證碼 06450 ♀ | 7 | 號,按下 🐶,即重新<br>產生驗證碼。 |
|                           | 登入          |   |                      |
|                           | 忘記密碼        |   |                      |
|                           |             |   |                      |

第11頁 教育部國民及學前教育署

(三) 忘記密碼

忘記密碼:利用帳號與 E-mail 進行查詢,系統會將新密碼寄至該信箱中。

| …<br>亡記來確  |             |                   |           | 依序輸入                                     | 帳號、E-mail 後,    |       |     |
|------------|-------------|-------------------|-----------|------------------------------------------|-----------------|-------|-----|
| /ርኣቒር የርጉማ |             |                   |           | 點擊【忘                                     | 記密碼」。           |       |     |
|            | 請填寫您註冊時所用的帧 | 長號與E-mail,系統會將新密碼 | 荡至您的電子信箱。 |                                          |                 |       |     |
|            | 帳號          |                   |           |                                          |                 |       |     |
|            | E-mail      |                   | ) I       | 網百訊員                                     |                 |       | x   |
|            |             | 忘記密碼              |           | () () () () () () () () () () () () () ( | 您的查詢,我們已將新密碼寄至您 | 的電子信箱 | ā!! |
|            |             |                   |           |                                          |                 |       | 確定  |

| 許香香 忘記密碼通知                                                                                                    | ō (2                     |
|----------------------------------------------------------------------------------------------------|--------------------------|
| 許看香 忘記密碼通知 <teach19@trdi.edu.tw>         奇給 我          寄給 我          親愛的 許香香 您好:         已將您的密碼變更為: 30135205,請以新密碼重新登錄。         系統網址: http://218.211.172.58//Login.aspx(若無法點選超連結,請將連結網址複製到網址列)</teach19@trdi.edu.tw> | 收到密碼信後,請使用<br>新密碼進行登入即可。 |

第12頁 教育部國民及學前教育署

十、教師登入

(一) 第1步驟基本資料

教師登入後,預設主頁為【基本資料】頁面,首次登入請先仔細閱讀求職條款,勾選同意接受將資料登錄於本平臺並點選【同意】後,才可進行資料填寫。

| <b>加入會員約定條款</b><br>歡迎加入國中小代理<br>站教師專區之基本資                                                                                                    | 代謀数師人才庫平台(以下簡稱本網站),為保護您的權益,請詳細閱讀「求職條款」,當您選擇登錄本網<br>料、履歷表,並開始使用本網站查詢職缺時,即視為您閱讀且同意「求職條款」全部內容。                                                                                                    |  |
|----------------------------------------------------------------------------------------------------|----------------------------------------------------------------------------------------------------|--|
| (以下您以「本人」簡<br>「求才學校」意指所                                                                                                    | 蒲爾;國中小代理代課教師人才庫平台以「本網站」簡稱;教育部國民及學前教育署以「國教署」簡稱;<br>済國公立且使用本網站進行代理代課教師人才搜尋與媒合之學校單位):                                                                                                    |  |
| 【第一條 告知事項                                                                                                    | 1                                                                                                    |  |
| 根據個人資料保護法                                                                                                    | 第8條規定,本網站公告以下告知事項:                                                                                                    |  |
| (一)公務機關名稱: (二)公務機關名稱: (二)随人資料之類別 (四)個人資料利用之 (五)個人資料利用之 (五)個人資料利用之 (六)個人資料利用之 (七)個人資料利用之 (七)個人資料利用之 (九)當事人依個資法 更正履歷表内核 (九)當事人得自由選 人資料,本網転 【第二條服務方式 | 教育部國民及學前教育署。<br>提供代理代謀教師與求才學校間更優質且快速的媒合方式。<br>:識別類、特徵類、社會情況、教育、技術或其他專業、受僱情形、健康與其他。<br>期間:永久。<br>對象:求才學校。<br>地區:求才學校所在地區。<br>方法:網際網路、電子郵件、書面及傳真。<br>第三條規定得行使之權利及方式:當事人得透過本網站提供之會員平台,進行查詢、閱覽、刪除、補充或<br>学或資料。<br>擇提供個人資料時,不提供將對其權益之影響:本網站係一提供求職服務之就業網站,當事人若不提供個<br>占將無法提供當事人如第三條所示之求職服務。如此,將影響當事人之就業機會。<br>】 |  |
| (一) 本網站提供求職                                                                                                    | 者免費刊登履歷、瀏覽求才學校之職缺內容,並提供如:應徵紀錄、多筆履歷管理等功能。                                                                                                    |  |
|                                                                                                    | 12566月24年,24日3年6月3月,14日3月3月3月,14日3月1日月月月月1日1日月月1日3日3月1日。                                                                                                    |  |

• 接續下頁

依序填寫基本資料、語言認證資料、學歷背景、任教經驗四個部分,填寫完成才可使用教師登入其他功能。

基本資料

|                            | 第1步驟<br>基本資料 | 第2步驟 第3步驟<br>資格證書 履歴表                              | 第4步驟<br>應徵記錄 修改密碼                                                        |                                              |                                       |                    |    |
|----------------------------|--------------|----------------------------------------------------|--------------------------------------------------------------------------|----------------------------------------------|---------------------------------------|--------------------|----|
|                            | 修改基本         | 生資料(*字號處務必填寫<br>提醒您,為了使您<br>寫的內容將會提供<br>配合。(*字號處務) | 5)<br>的履歷表內容更加完善,請務必將基本資料<br>給求才學校參考,或寫完畢後請存權送出完<br>以填寫,才能存檔成功,始得使用本站相關。 | 完整填寫,除了身分證字號外,其餘<br>成才進使用本系統各項功能,謝謝您<br>的能,) | 真                                     | 身分證字號、姓名、性別、出生年月日、 |    |
|                            |              |                                                    | 個人基本資料                                                                   |                                              |                                       | 戶籍地址帶出註冊時的資料,身分證字  |    |
|                            |              | (不可修改)身分證字號:                                       |                                                                          |                                              |                                       | 號及性別不可修改,其餘可修改。    |    |
|                            |              | <b>*</b> 姓名:                                       |                                                                          |                                              | 15                                    |                    |    |
|                            |              | <mark>(不可修改)</mark> 性别:                            | ●女 ○男                                                                    |                                              |                                       |                    |    |
|                            |              | *出生年月日:                                            | 80/01/01                                                                 |                                              |                                       |                    |    |
|                            |              | 戶籍地址:                                              | 臺南市 ▼ 中西區 ▼                                                              |                                              |                                       |                    |    |
|                            |              | * 通訊地址:                                            | <ul> <li>□ 月戶籍地址</li> <li>基隆市 ▼ 仁愛區 ▼</li> </ul>                         |                                              |                                       |                    |    |
|                            |              | 家用電話一:                                             |                                                                          |                                              |                                       |                    |    |
|                            |              | 家用電話二:                                             |                                                                          |                                              |                                       |                    |    |
|                            |              | *行動電話:                                             |                                                                          |                                              | 7                                     | 正账放士士士力职从职伍,十会八明读  |    |
|                            |              | 傳真:                                                |                                                                          |                                              | ل<br>ل                                | 了柳始刀式有勾选的选项, 才習公用議 |    |
|                            |              | *電子信箱:                                             |                                                                          |                                              | · · · · · · · · · · · · · · · · · · · | 的資訊請勿勾選。           |    |
|                            | ЦΓ           | 可聯絡方式:                                             |                                                                          | は北 家用電話一                                     |                                       |                    |    |
| 若具有原住民籍與身心障礙手冊,請選          |              | *音本目尾体皆瘫・                                          |                                                                          | □谭县                                          | 4                                     |                    |    |
| 摆具, 並依 床 值 官 族 则、 健 定 寸 毙。 | U            | 定台:共序 正代譜 ·                                        | ●否 ●是                                                                    |                                              |                                       |                    |    |
| HK 业K厅供向休内 · 遍火义航。         |              | *是否具身心障礙手冊:                                        | ●否 ◎是                                                                    |                                              |                                       |                    |    |
|                            |              | *是否為不適任教師:                                         | ●否 ○是                                                                    |                                              |                                       |                    |    |
|                            |              |                                                    | t t                                                                      | 妾續下頁                                         |                                       | 第14頁 教育部國民及學前教育    | 了署 |

2. 語言認證資料、學歷背景

| 12速日期<br>12速文統<br>12速文統<br>12速文統               | 本土語言認證-國南語<br>諸點選小日曆選擇日期   世<br>本土語言認證-客家語 | 語言認證提供関南語、客家語、原住民   |
|------------------------------------------------|--------------------------------------------|---------------------|
| 12進 日期<br>12進 20<br>12速 日期<br>12速 20<br>12波 20 | 諸點還小日唐肅擇日期上<br>一<br>二<br>本土語言認證一客家語        | 語言認證提供閔南語、客家語、原住民   |
| 12號文號<br>12號日期<br>12號文號                        | 本土語言範證一客家語                                 |                     |
| 認證曰期<br>認證文號                                   | 本土語言認證-客家語                                 | 語、英語 4 組資料欄位供填寫。(無則 |
| 認證日期認證文號                                       |                                            | 免填)                 |
| 認識文號                                           | 請點選小日曆選擇日期! 103/06/13                      |                     |
|                                                | A000654789                                 |                     |
|                                                | 本土語言認證-原住民語                                |                     |
| 認識日期                                           | 請點遊小日曆選擇日期! 📥 103/06/01                    |                     |
| 認識文號                                           | A123654789                                 |                     |
|                                                | 英語                                         |                     |
| 認證曰期                                           | 諸點遊小日曆選擇日期! 📩 103/12/01                    |                     |
| 認證文號                                           | test1                                      |                     |
|                                                | 學歷發發                                       |                     |
| 松雪阳谷,                                          | 學性                                         |                     |
| AY MURLY .                                     | 碩士班    ▼                                   | 提供3組學歷背景欄位供填寫。      |
| <b>学校名稱</b> :                                  | 國立中興大學                                     |                     |
| 科系所别:                                          | 教育學系                                       |                     |
| 畢(肄)業年度:                                       | 103 ▼ 畢業 ▼                                 |                     |
|                                                | <u>學際</u>                                  |                     |
| 教育階段:                                          | 大學                                         |                     |
| 學校名稱:                                          | 國立臺灣師範大學                                   |                     |
| 科条所别:                                          | 数商条                                        |                     |
| 畢(建)業年度:                                       | 70 • 疑業 •                                  |                     |
|                                                | 學歷三                                        |                     |
| 教育階段:                                          | 請選擇                                        |                     |
| <b>學校名稱</b> :                                  | 學校名稱                                       |                     |
| 科条所别:                                          | 科杀所别                                       |                     |
| 畢(肆)業年度:                                       | 103 • 畢業 •                                 |                     |

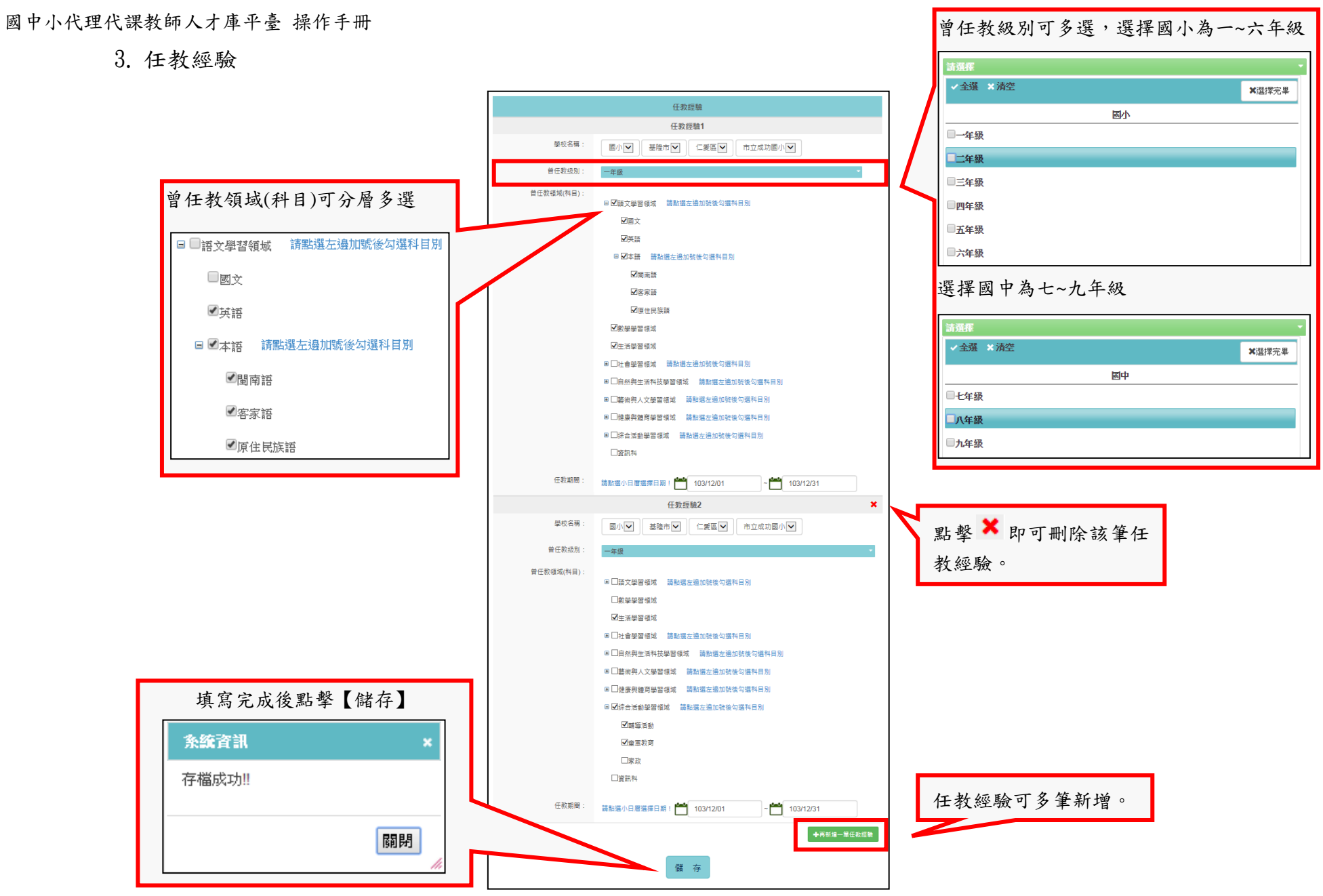

第16頁 教育部國民及學前教育署

(二) 第2步驟資格證書

## 點選【資格證書】功能按鈕,顯示七項基本資格條件,請依序選擇是否具有並上傳檔案。

| 第1步駅         第2步駅         第3步駅         第4步駅           基本資料         資格證書         履歷表         應徵紀錄         修改密碼                                                                                                    | (4) 若您具有語言認證證書,請上傳證明。<br>請上傳語言認證證書檔案。 |
|----------------------------------------------------------------------------------------------------|---------------------------------------|
| 資格證書                                                                                                    |                                       |
| 提醒您,上傅相關證明文件(圖片檔或PDF檔等)非必要步驟,但可以讓您的履歷表更具說服力。                                                                                                    | (5) 若您具有身心障礙證明,請上傳證明。<br>請上傳身心障礙證明檔案。 |
| 基本資格條件                                                                                                    | 瀏篭                                    |
| <ul> <li>(1) 請務必點選您是否具有各該教育階段、科(類)合格教師證書者?</li> <li>○否 ●是</li> </ul>                                                                                                    |                                       |
| (2) 請務必點選您是否為不具有各該教育階段、科(類)合格教育證書,但具有修單師資職前教育課程證明書者?                                                                                                    | (6) 若您具有原住民籍,請上傅證明。<br>請上傳原住民籍證明檔案。   |
| ●否 ○是                                                                                                    | 瀏覽                                    |
| <ul> <li>(3) 請務必點選您是否為不具有各該教育階段、科(類)合格教師證書、不具有修單師資職前教育課程證明書,但具有大學(含)以上單業者?</li> <li>③否</li> <li>○是</li> </ul>                                                                                                    | (7) 若你且有其你證明文件,詩卜值證明。                 |
| 請上傳教師證書檔案。<br>• 0128.png 删除 點選【刪除】即可將檔案刪除。<br>圖小教師證                                                                                                    | (1) 和高大方式把加利人口,第二方面叫)<br>請上傳其他證明文件檔案。 |
| 四中教師證                                                                                                    | 第(1)項教師證資格,提供多檔案                      |
| 梁·管 梁·管                                                                                                    | 上傳功能(最多可上傳5個檔案。) 有填寫資料與已有檔案上傳         |
| 》管…<br>請上傅大學畢業證明書檔案。                                                                                                    | 的欄位。                                  |
| 】                                                                                                    |                                       |
| 》<br>第1911年1月11日<br>二月11日<br>二<br>二<br>二<br>二<br>二<br>二<br>二<br>二<br>二<br>二<br>二<br>二<br>二<br>二<br>二<br>二<br>二<br>二 | 此區上傳檔案項目的開放與否,會隨著                     |
| 第117月上十六年月日1日末<br>【】 「                                                                                                    | 芯 书(1)、(2)、(3) 规 的 进 择 个 问 而 變 化 。    |

第17頁 教育部國民及學前教育署

(三) 第3步驟履歷表

點選【履歷表】功能按鈕,顯示履歷表資料列表,提供多筆履歷新增、刪除功能,於下方列表點選【履歷表名稱】可進入該 履歷表修改頁面,點選【查詢】,即透過該履歷表內設置之任教資料條件查詢相關職缺資料,於職缺資料點選【我要應徵】即可

**香**詢結果

發送履歷資料。

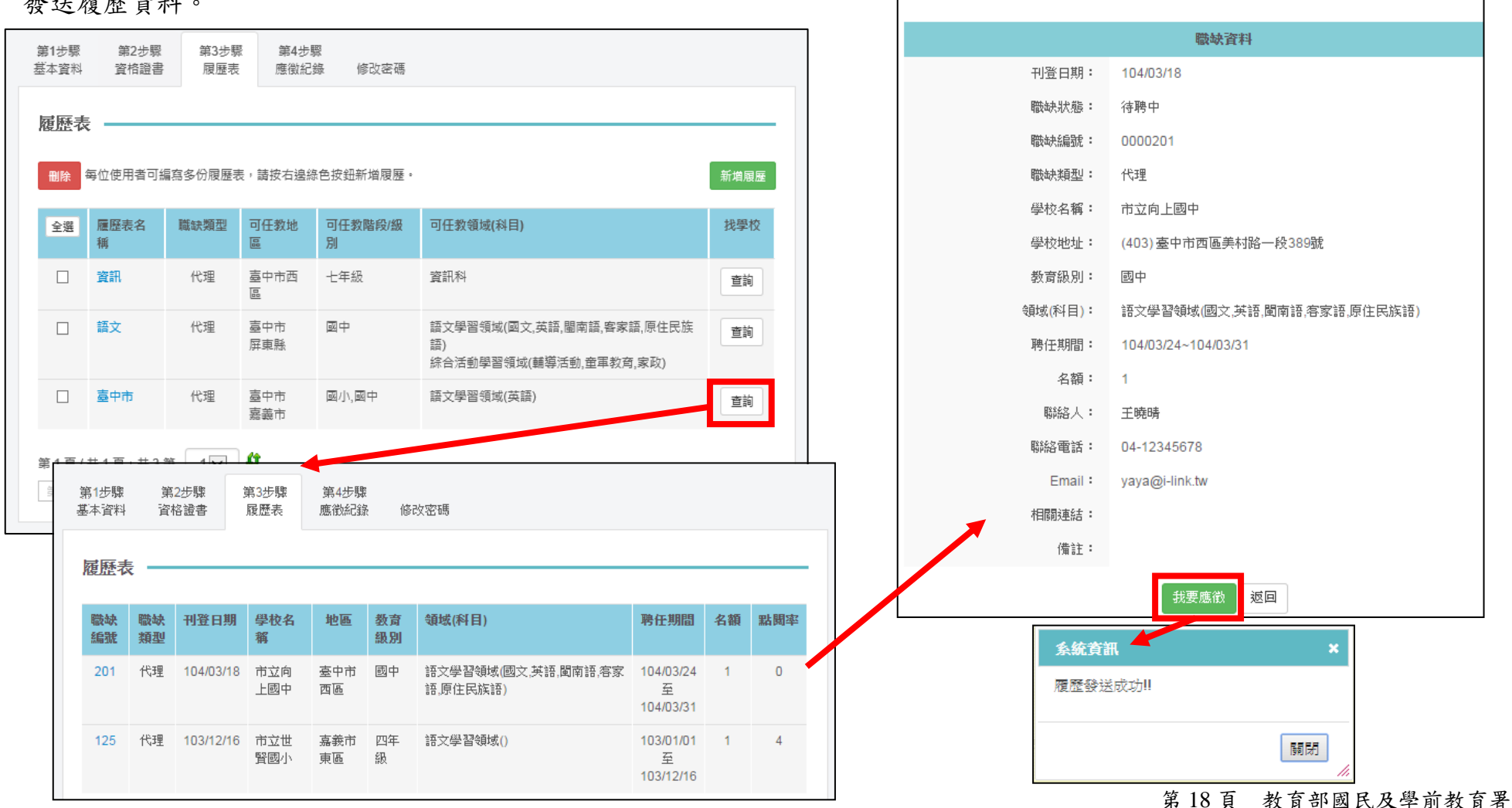

點選【新增履歷】按鈕後,會出現求職條款,請仔細閱讀、勾選同意接受將資料登錄於本平臺並點選【同意】後,才可進入 履歷表新增頁面。新增時依序填入「基本資料、任教資料、中文自傳」三個部分之資料,填寫完成點選【儲存】,會顯示「存檔 成功」,即成功新增履歷表。

| <b>加入會員約定候</b><br>歡迎加入國中小<br>站教師專區之基                                                                                              | <b>ξ款</b><br>代理代謀教師人才庫平台(以下簡稱本網站),為保護您的權益,請詳細閱讀「求職條款」,當您選擇登錄本網<br>本資料、履歷表,並開始使用本網站查詢職缺時,即視為您閱讀且同意「求職條款」全部內容。                                                                                                    |   |
|----------------------------------------------------------------------------------------------------|----------------------------------------------------------------------------------------------------|---|
| (以下您以「本人<br>「求才學校」意                                                                                                    | 」簡稱;國中小代理代謀教師人才庫平台以「本網站」簡稱;教育部國民及學前教育署以「國教署」簡稱;<br>指所有國公立且使用本網站進行代理代謀教師人才搜尋與媒合之學校單位):                                                                                                    |   |
| 【第一條 告知                                                                                                    | <b>事項】</b>                                                                                                    |   |
| 根據個人資料保                                                                                                    | 護法第8條規定,本網站公告以下告知事項:                                                                                                    |   |
| (一)公務機關名<br>(二) 短集之目的<br>(三) 個人資料之<br>(四) 個人資料和<br>(五) 個人資料和利<br>(六) 個人資料和利<br>(八) 當事人依個<br>更正履歷<br>(九) 當事人得自<br>人資料,2<br>【第二條服務: | <ul> <li>第:教育部國民及學前教育署。</li> <li>:為提供代理代課教師與求才學校間更優質且快速的媒合方式。</li> <li>類別:識別類、特徵類、社會情況、教育、技術或其他專業、受僱情形、健康與其他。</li> <li>相之期間:永久。</li> <li>相之對蒙:求才學校。</li> <li>相之地區:求才學校所在地區。</li> <li>相之地區:求才學校所在地區。</li> <li>用之方法:網際網路、電子郵件、書面及傳真。</li> <li>資法第三條規定得行使之權利及方式:當事人得透過本網站提供之會員平台,進行查詢、閱覽、刪除、補充或<br/>長內容或資料。</li> <li>曲選擇提供個人資料時,不提供將對其權益之影響:本網站係一提供求職服務之就業網站,當事人若不提供個<br/>影響站將無法提供當事人如第三條所示之求職服務。如此,將影響當事人之就業機會。</li> <li>方式]</li> </ul> |   |
| (一)本網站提供                                                                                                    | 求職者免費刊登履歴、瀏覽求才學校之職缺内容,並提供如:應徵紀錄、多筆履歴管理等功能。                                                                                                    | 1 |

接續下頁

1. 基本資料

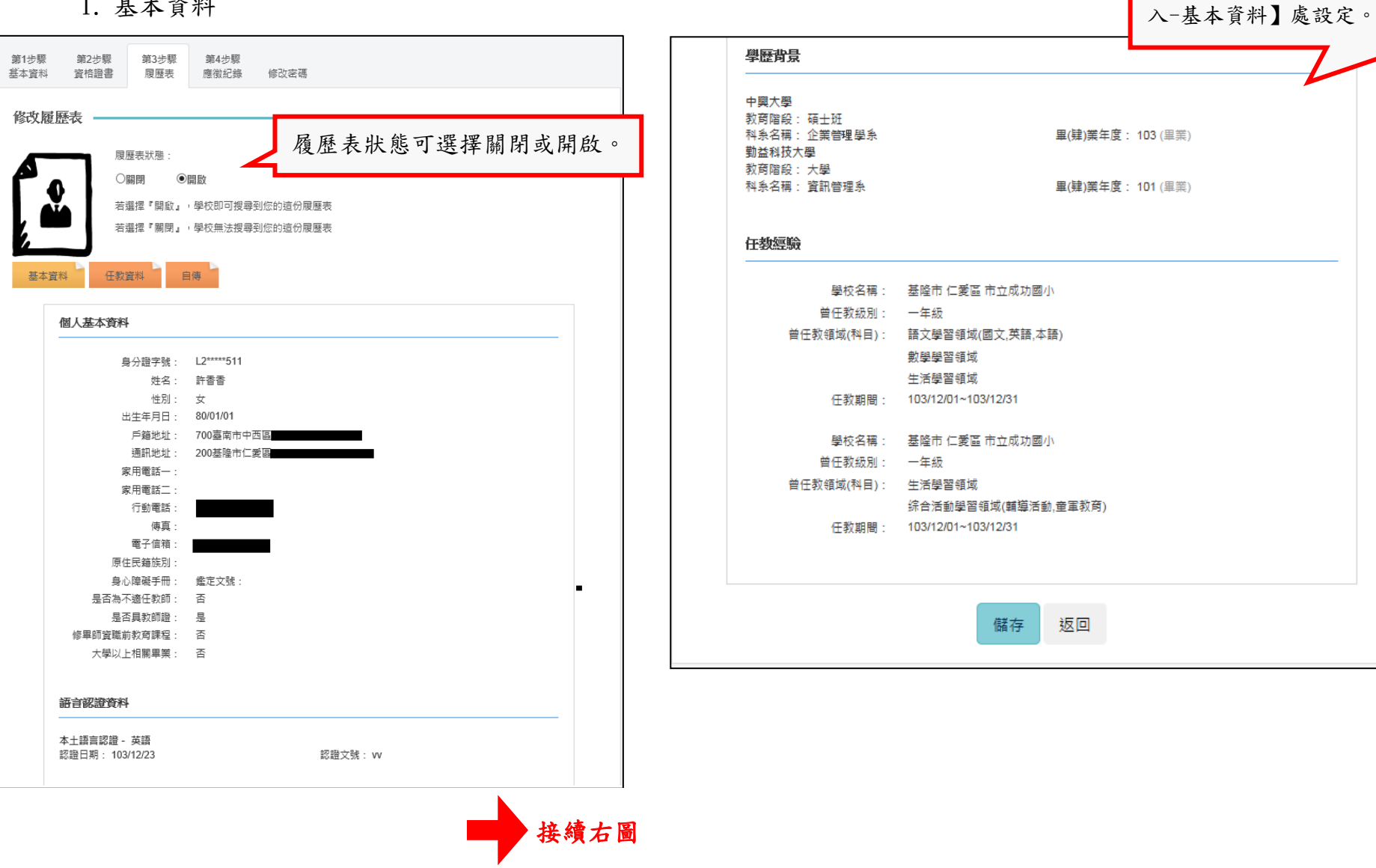

基本資料之欄位資料由【教師登

2. 任教資料

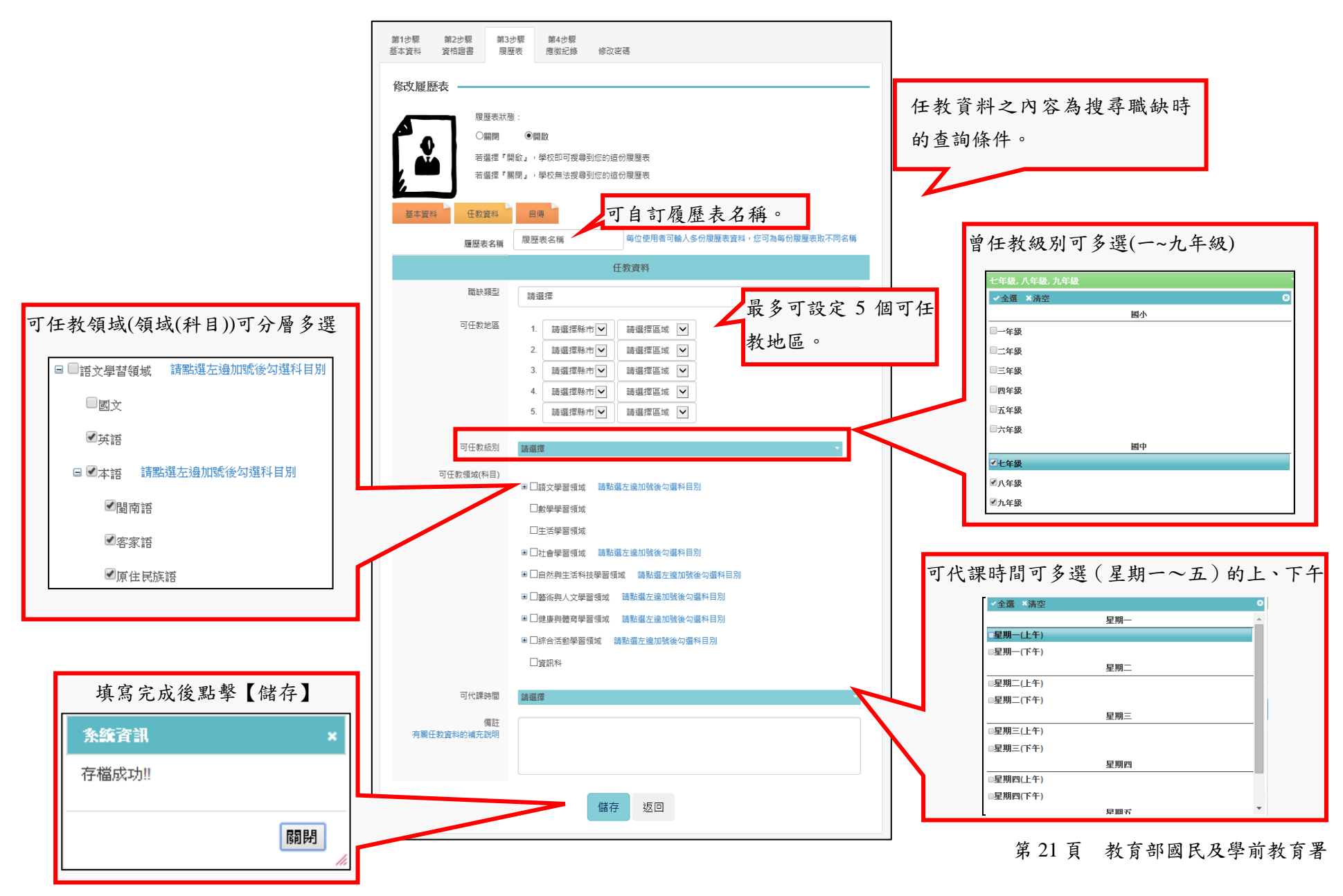

3. 自傳

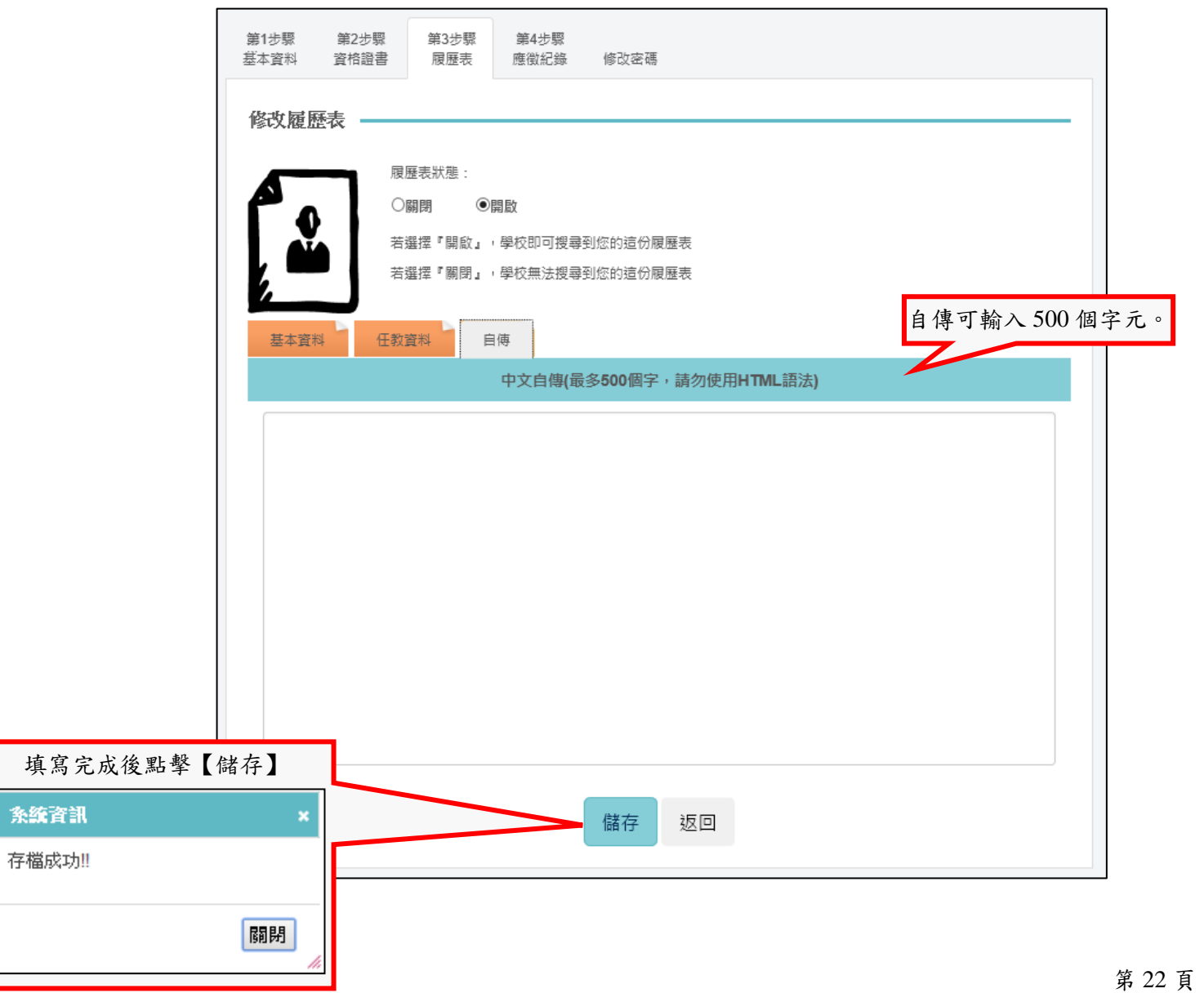

第22頁 教育部國民及學前教育署

(四) 第4步驟應徵記錄

點選【應徵紀錄】功能按鈕,提供查詢條件:職缺類型、教育級別、應徵日期。於下方列表點選【職缺編號】可檢視職缺資 料內頁,點選【履歷表名稱】可檢視履歷表內頁(請參考下頁)。

|     |         | 職缺資料內頁。                     | 2          | 第1步驟<br>基本資料     | 第2<br>資格       | 2步驟<br>轻證書   | 第3步s<br>履歷表    | 第4<br>應復                                                            | 步驟<br>紀錄 修改密碼                 |           |                |           |     |    |
|-----|---------|-----------------------------|------------|------------------|----------------|--------------|----------------|---------------------------------------------------------------------|-------------------------------|-----------|----------------|-----------|-----|----|
| 徵紀錄 |         |                             |            | 應徵紙              | ]錄 -           |              |                |                                                                     |                               |           |                |           |     |    |
|     |         | 職缺資料                        |            | 應徵狀態<br>(1)求職中   | 識明:<br>中:求才教   | 如正發送         | 應徵資料           | 合求才學科                                                               | F a                           |           |                |           |     |    |
|     | 刊登日期:   | 104/01/29                   |            | (2)已通知<br>(3)面試約 | 0:求才學<br>吉束:求才 | 校已接收<br>學校已結 | 到求才教的<br>束媒合職員 | 師應徵資料<br>決。                                                         | ,並回寄媒合邀請通知。                   |           |                |           |     |    |
|     | 職缺狀態:   | 透過此平台媒合成功                   |            |                  |                |              |                |                                                                     |                               |           |                |           |     |    |
|     | 職缺編號:   | 0000188                     | 職缺類型 請選擇 ▼ |                  |                |              |                | •                                                                   |                               |           |                |           |     |    |
|     | 職缺類型:   | 代理                          |            | 教育階段 請選擇         |                |              |                |                                                                     | ▼                             |           |                |           |     |    |
|     | 學校名稱:   | 市立向上國中                      | 應徴日期 詩選擇 🗸 |                  |                |              |                |                                                                     |                               |           |                |           |     |    |
|     | 學校地址:   | (403) 臺中市西區美村路一段389號        | 查询         |                  |                |              |                |                                                                     |                               |           |                |           |     |    |
|     | 教育級別:   | 國中                          |            |                  |                |              |                |                                                                     |                               |           |                |           |     |    |
|     | 領域(科目): | 語文學習領域(國文,英語,閩南語,客家語,原住民族語) |            | HIG              |                |              |                |                                                                     |                               |           |                |           |     |    |
|     | 聘任期間:   | 104/01/30~104/01/31         |            | 全選               | 職缺<br>編號       | 職缺<br>類型     | 教育<br>級別       | 領域(科目)                                                              |                               | 學校名稱      | 聘任期間           | 應徵日期      | 應徵  | 履表 |
|     | 名額:     | 1                           |            |                  |                |              |                |                                                                     |                               |           |                |           | 狀態  | 释  |
|     | 聯絡人:    | уауа                        |            |                  | 201            | 代理           | 國中             | 語文學習                                                                | 文學習領域(國文,英語,閩南語,客家語,<br>住民族語) |           | 104/03/24      | 104/03/18 | 面   | 볼  |
|     | 聯絡電話:   | 99999999                    |            |                  |                |              |                |                                                                     | 104/03/31                     |           |                | 結束        |     |    |
|     | Email : | yaya@i-link.tw              |            |                  | 188            | 代理           | 國中             | 語文學習                                                                | 習領域(國文,英語,閩南語,客家語,            | 市立向上      | 104/01/30      | 104/01/29 | 面   | 剖  |
|     | 相關連結:   |                             |            |                  |                |              |                | 原住民族                                                                | <b>英語</b> 色)                  | 國中        | 至<br>104/01/31 |           | 試結束 |    |
|     | 備註:     |                             |            |                  | 189            | 代理           | 七年級            | 資訊科     市立向上     104/02/16     104/01/       國中     至     104/03/31 |                               | 104/01/29 | 面試結束           | ijes      |     |    |

第23頁 教育部國民及學前教育署

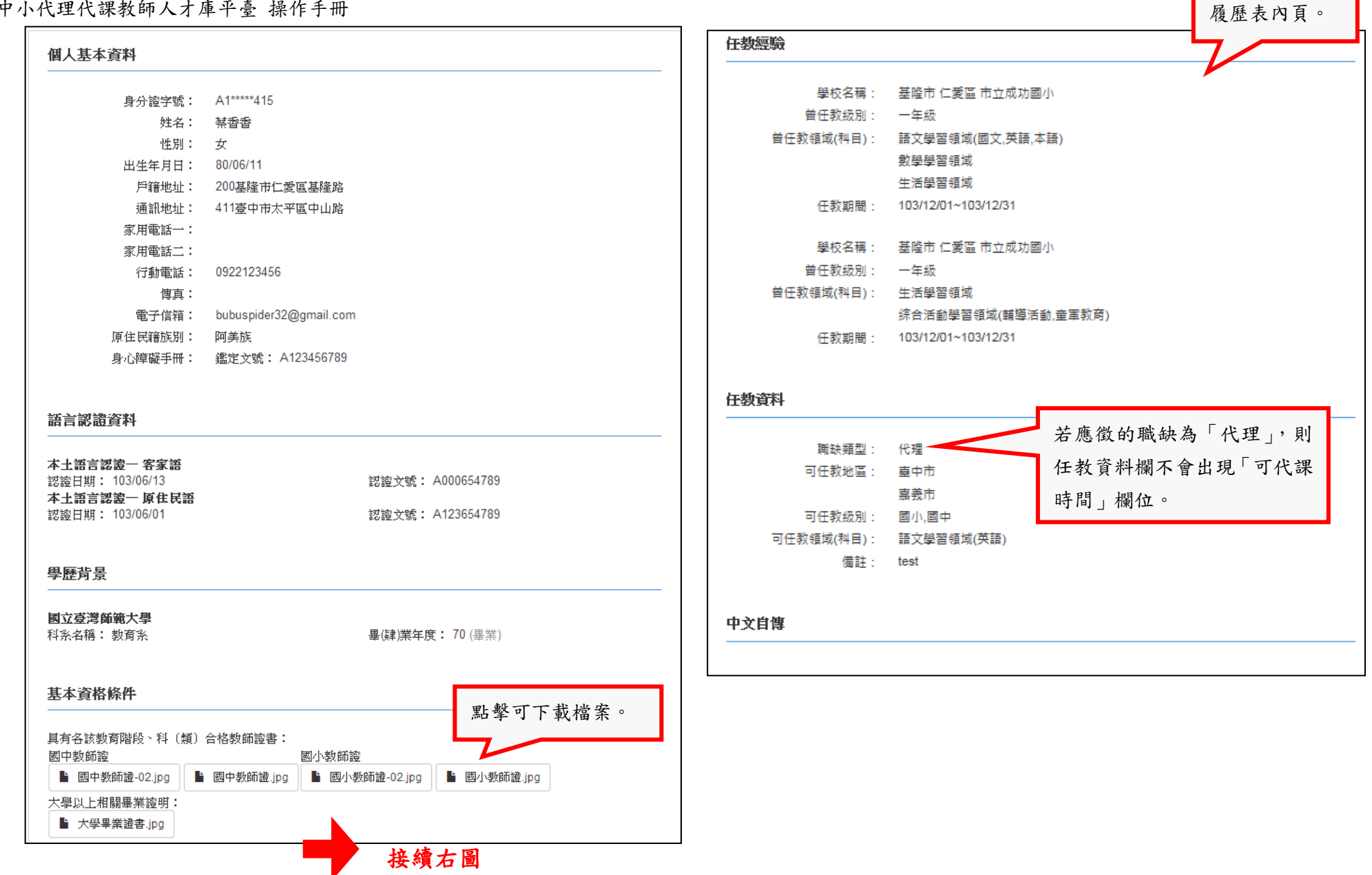

第24頁 教育部國民及學前教育署

(五) 修改密碼

點選【修改密碼】功能按鈕,請輸入舊密碼、新密碼並確認新密碼後,按下【修改】後,即成功修改密碼。

| 第1步骤 第2步骤<br>基本資料 資格證書                  | 第3步骤  第4步骤<br>履歷表  應徵紀錄  修改密碼                 |                                                 |
|-----------------------------------------|-----------------------------------------------|-------------------------------------------------|
| 修改密碼 ———                                | 舊密碼                                           |                                                 |
|                                         | 新密碼<br>(密碼長度應為8碼(含)以上,<br>且包含英文及數字)           | 網頁訊息                                            |
|                                         | 修改                                            | 確定                                              |
| 許香香密碼變更通知!                              | !                                             | ÷ 2                                             |
| 許香香 密碼變更通知!<br>寄給 我 ☑ 親愛的許香香您好:         | ! <teach07@trdi.edu.tw></teach07@trdi.edu.tw> | 1月29日☆ 成功修改密碼後,將立即收<br>到密碼通知信,請使用新密<br>碼進行登入即可。 |
| 已將您的密碼變更,請<br>系統網址: <u>http://218.2</u> | 以新密碼重新登錄。<br><u>11.172.58/</u> (若無法點選超連結,請將連約 | 告網址複製到網址列)                                      |
| ▲ 按一下這裡即可回覆或                            | <u> </u>                                      |                                                 |

第25頁 教育部國民及學前教育署

十一、學校及縣市登入

點選【學校登入】、【縣市登入】功能按鈕,依序輸入帳號、密碼、驗證碼後進行管理系統登入動作。

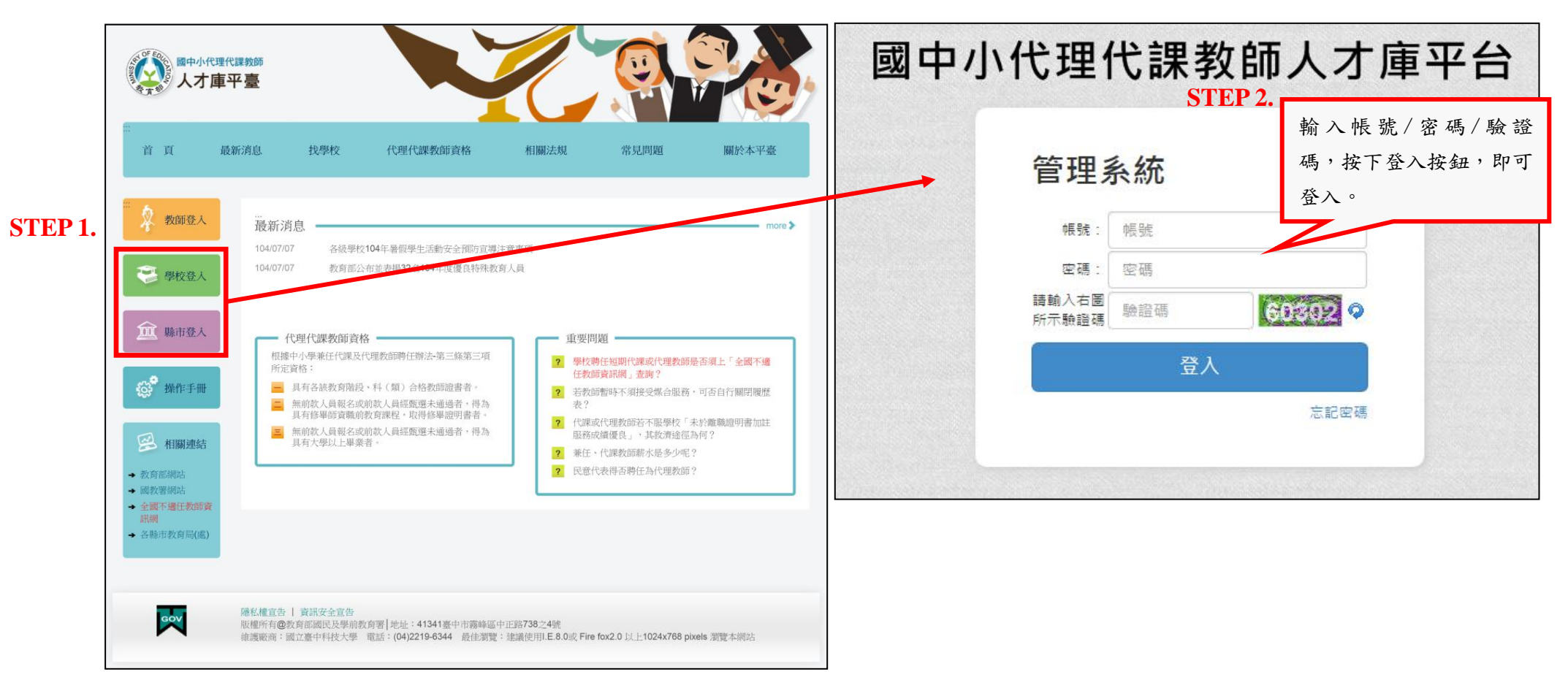

十二、操作手册

點選【操作手冊】功能按鈕,提供代理代課教師人才庫平臺前臺使用者操作手冊,以利使用者更了解系統之功能說明及使用方

法。

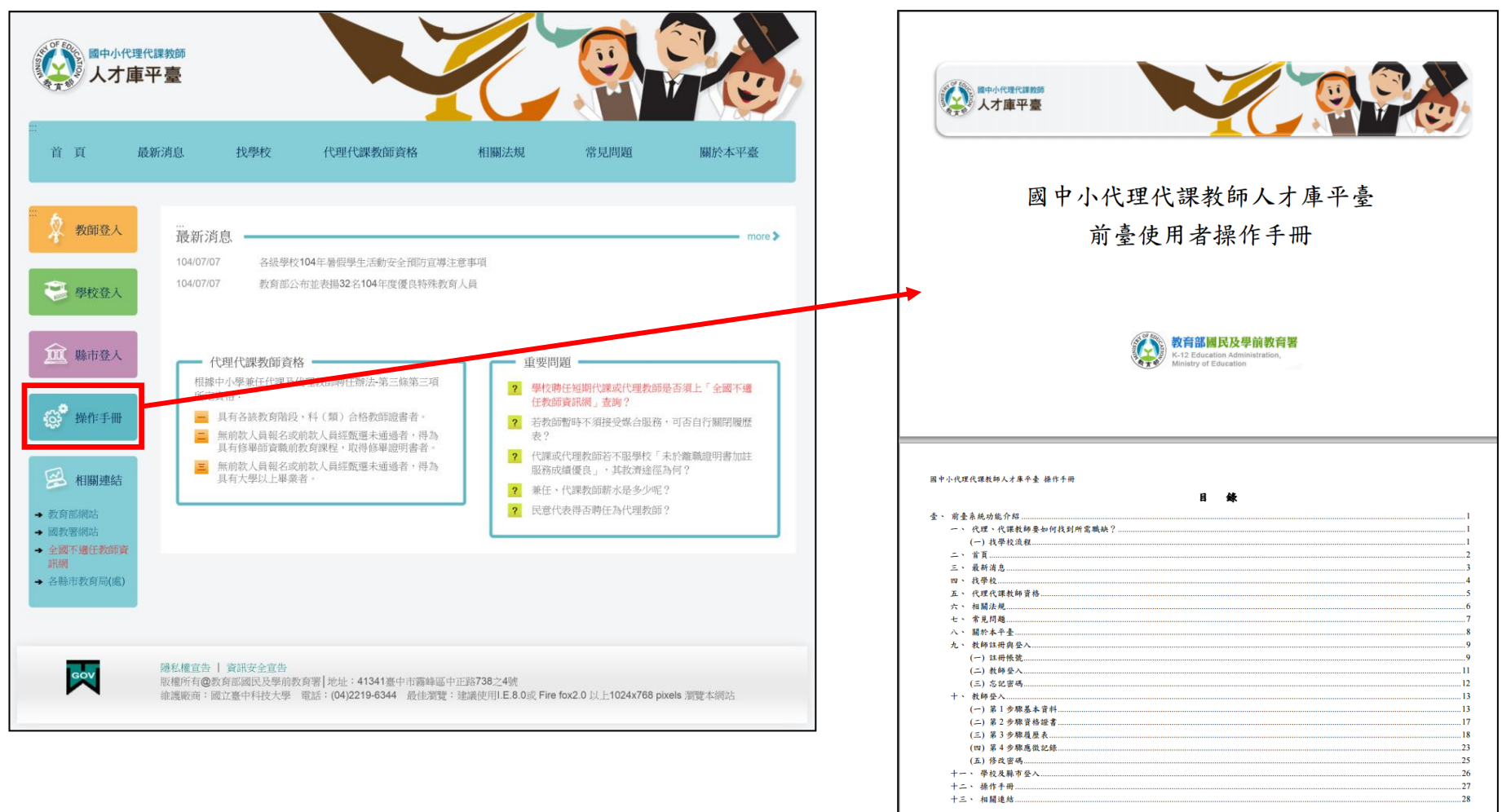

教育部國民及學前教育署

第27頁 教育部國民及學前教育署

十三、相關連結

提供【相關連結】列表讓使用者點選,點選欲連結之網站後即另開新視窗連結至該網站網址。

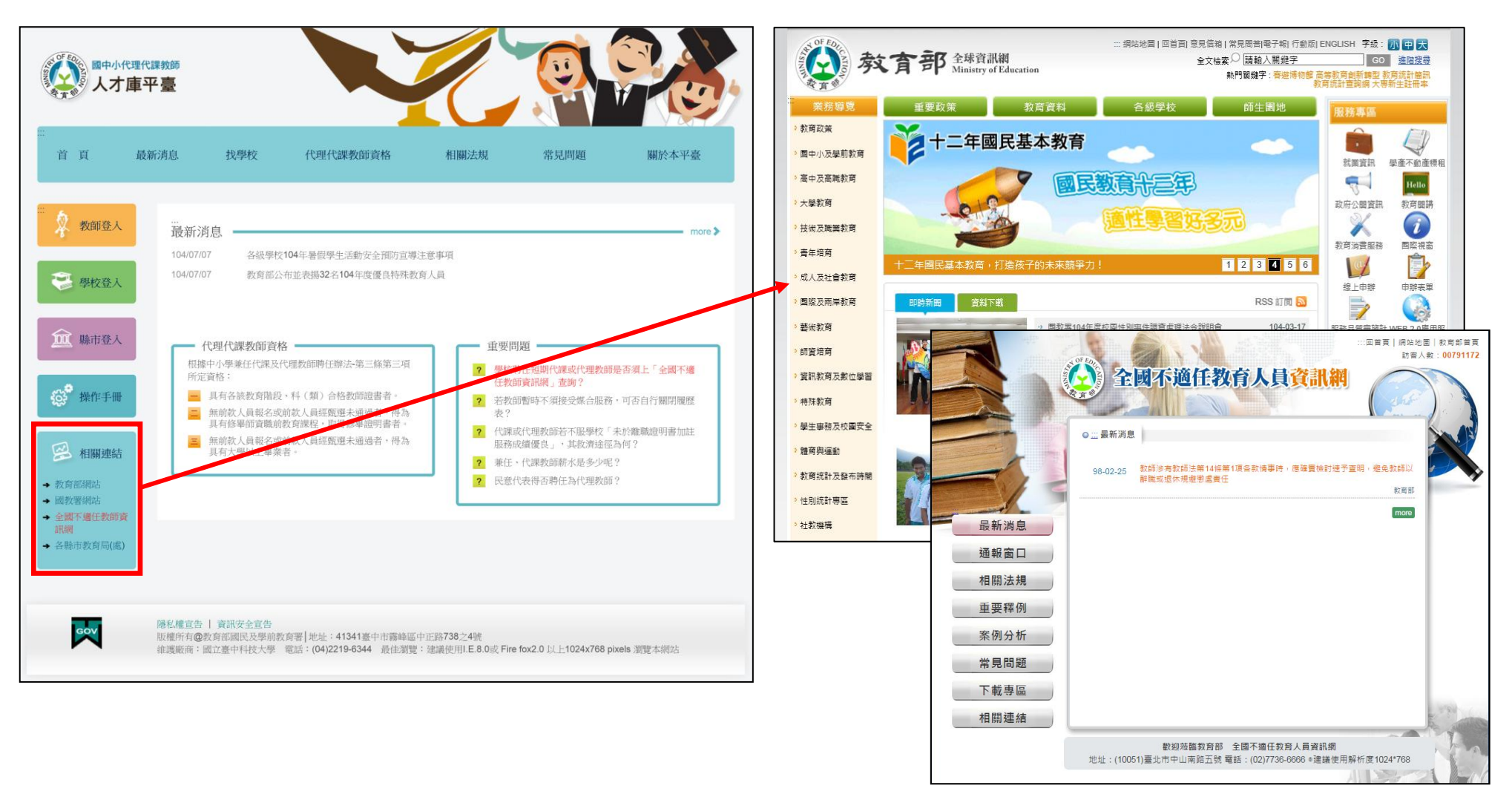